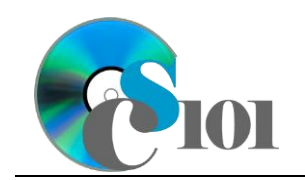

### Topics

- Format cells
- Apply cell styles
- Apply conditional formatting
- Apply color scale formatting

## **Background Information**

This project includes information on coal mining in West Virginia from 1999 to 2019.

### Instructions

**IMPORTANT:** Complete the steps below in the order they are given. Completing the steps out of order may complicate the assignment or result in an incorrect result.

- 1. Download and extract the provided Data Files ZIP file. It contains the following files for use in this assignment:
  - a. **mining\_ppfo\_wvmp.xlsx** Information on coal mining in West Virginia [1], [2].

| Sheet: Coal Mined   |            |                                           |
|---------------------|------------|-------------------------------------------|
| Column Name         | Туре       | Description                               |
| County              | Text       | Name of the West Virginia county.         |
| Region              | Text       | Region where the county is located.       |
| 1999                | Number     | Tons of coal mined in the county in 1999. |
| 2004                | Number     | Tons of coal mined in the county in 2004. |
| 2009                | Number     | Tons of coal mined in the county in 2009. |
| 2014                | Number     | Tons of coal mined in the county in 2014. |
| 2019                | Number     | Tons of coal mined in the county in 2019. |
| Pctg of Total Mined | Percentage | Empty column.                             |
| 2019 Top 10 County  | Text       | Empty column.                             |
| 1999+ Top 10        | Text       | Empty column.                             |
| County              |            |                                           |

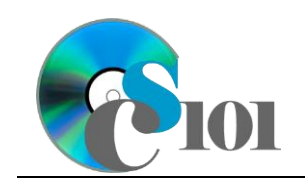

| Sheet: Prices      |          |                                     |
|--------------------|----------|-------------------------------------|
| Column Name        | Туре     | Description                         |
| County             | Text     | Name of the West Virginia county.   |
| Region             | Text     | Region where the county is located. |
| 1999               | Currency | Per-ton price of coal sold in 1999. |
| 2004               | Currency | Per-ton price of coal sold in 2004. |
| 2009               | Currency | Per-ton price of coal sold in 2009. |
| 2014               | Currency | Per-ton price of coal sold in 2014. |
| 2019               | Currency | Per-ton price of coal sold in 2019. |
| Average Price      | Currency | Empty column.                       |
| Inflation-Adjusted | Currency | Empty column.                       |
| 1999               |          |                                     |
| 2019 Rank          | Number   | Empty column.                       |
| 2019 Rank Class    | Text     | Empty column.                       |
| Coal Pricing       | Text     | Empty column.                       |

| Sheet: Total Values |           |                                     |
|---------------------|-----------|-------------------------------------|
| Column Name         | Туре      | Description                         |
| County              | Text      | Name of the West Virginia county.   |
| Region              | Text      | Region where the county is located. |
| 1999                | Currency  | Empty column.                       |
| 2004                | Currency  | Empty column.                       |
| 2009                | Currency  | Empty column.                       |
| 2014                | Currency  | Empty column.                       |
| 2019                | Currency  | Empty column.                       |
| Coal Pricing        | Text      | Empty column.                       |
| 2014-2019 Change    | Text      | Empty column.                       |
| Sparkline           | Sparkline | Empty column.                       |
| County (Region)     | Text      | Empty column.                       |

| Sheet: Forecasts         |          |                                                                              |  |
|--------------------------|----------|------------------------------------------------------------------------------|--|
| Column Name              | Туре     | Description                                                                  |  |
| Region                   | Text     | Region where the county is located.                                          |  |
| 1999 Tons                | Number   | Tons of coal mined in the region in 1999.                                    |  |
| 2004 Tons                | Number   | Tons of coal mined in the region in 2004.                                    |  |
| 2009 Tons                | Number   | Tons of coal mined in the region in 2009.                                    |  |
| 2014 Tons                | Number   | Tons of coal mined in the region in 2014.                                    |  |
| 2019 Tons                | Number   | Tons of coal mined in the region in 2019.                                    |  |
| 2024 Tons                | Number   | Empty column.                                                                |  |
| 2024 Price               | Currency | Forecasted per-ton price of coal in 2024, assuming 2.5% inflation from 2019. |  |
| 2024 Total Coal<br>Value | Currency | Empty column.                                                                |  |

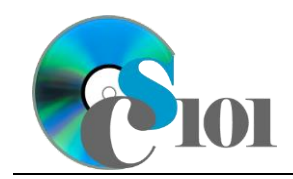

| Sheet: Analysis Questions |      |                                           |  |
|---------------------------|------|-------------------------------------------|--|
| Column Name               | Туре | Description                               |  |
| Question Number           | Text | Question being answered.                  |  |
| Response                  | Text | Response to the analysis question prompt. |  |

2. Open the **mining\_ppfo\_wvmp.xlsx** workbook in Microsoft Excel.

# Format cells / Apply cell styles / Apply conditional formatting / Apply color scale formatting

- 3. We wish to apply formatting to the *Coal Mined* sheet.
  - a. Merge-and-center cells **A1** through **J1**.
  - b. Apply the *Heading 1* cell style to cell **A1**.
  - c. Add borders to the cells as indicated below:
    - i. **C3** through **C64**: left thick solid line
  - d. Format the cells as indicated below:
    - i. **C4** through **G63**: number with no decimal places, use 1000 separator
    - ii. H4 through H59: percentage with 1 decimal place
    - iii. **I4** through **J59**: general type
    - iv. **C64** through **G64**: number with 3 decimal places
  - e. Set the widths of columns **A** through **J** to 21.
  - f. Apply conditional formatting to the *Coal Mined* sheet in cells **C4** through **G58**.
    - i. If there were at least 5 million tons of coal mined in the county  $(\geq 500000)$ , change the cell fill color to green and the text color to white.
    - ii. If there were less than 100,000 tons of coal mined in the county (< 100000), change the cell fill color to red and the text color to white.
- 4. We also wish to apply formatting to the *Prices* sheet.
  - a. Merge (but not center) cells A1 through L1.
  - b. Apply the *Title* cell style to cell **A1**.
  - c. Format the cells as indicated below:
    - i. **C4** through **I58**: currency with 2 decimal places
    - ii. **J4** through **L58**: general type
  - d. AutoFit the widths of columns **A** through **L**.

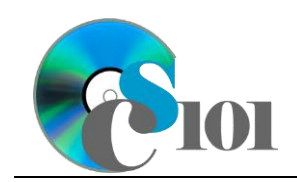

- e. Apply *Green-Yellow-Red* color scale conditional formatting to cells **C4** through **G58**.
- 5. We must also apply formatting to the *Total Values* sheet.
  - a. Set the font size to 16-point for cell **A1**.
  - b. Format the cells as indicated below:
    - i. **C4** through **G58**: currency with no decimal places
    - ii. **H4** through **K58**: general type
  - c. Set the widths of columns **A** through **J** to 18 (1.56"). Set the width of column **K** to 26 (2.22").
- 6. We wish to apply formatting to the *Forecasts* sheet.
  - a. Set the font size to 16-point for cell **A1**.
  - b. Format the cells as indicated below:
    - i. **B6** through **G16**: number with no decimal places, use 1000 separator
    - ii. **H6** through **H16**: currency with 2 decimal places
    - iii. **I6** through **I16**: currency with no decimal places
  - c. AutoFit the widths of columns **A** through **I**.
- 7. We also wish to apply formatting to the *Analysis Questions* sheet.
  - a. Bold the contents of row **1**.
  - b. AutoFit the width of column **A**. Set the width of column **B** to 100 (8.39").
  - c. Set the height for rows 2 through 20 to 110 (1.53'').
  - d. Change the vertical alignment for columns **A** and **B** so that text is displayed at the top of each row.
  - e. Turn on text wrapping for column **B**.
- 8. Starting in row **2** of the *Analysis Questions* sheet, answer the analysis question below. Respond to one question per row.
  - a. The amount of coal produced in some counties varied significantly over time. Clay County produced 6.8 million tons of coal in 1999 but no coal in 2014 and 2019. Why might there be a significant amount of variance?

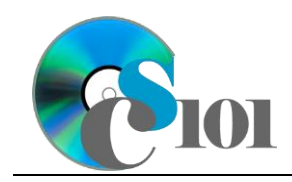

#### **Grading Rubric**

This assignment is worth 8 points. It will be graded by your instructor using this rubric:

| Standard                                                                 | Meets Requirements<br>(8 points)                                                                                                    | Does Not Meet<br>Requirements (0 points)                                                                                                    |
|--------------------------------------------------------------------------|----------------------------------------------------------------------------------------------------|----------------------------------------------------------------------------------------------------|
| Student made reasonable<br>effort in correctly<br>completing assignment. | Assignment is at least 70%<br>complete and correct, or<br>student contacted instructor<br>for help on incorrect or<br>incomplete items. | Assignment is less than<br>70% complete and correct,<br>and student did not contact<br>instructor for assistance on<br>incorrect or incomplete<br>items. |

This rubric will be used for peer evaluation of this assignment:

|               |                    |                    | Needs              |
|---------------|--------------------|--------------------|--------------------|
| Standard      | Excellent          | Satisfactory       | Improvement        |
| Assignment is | Assignment is at   | Assignment is 70%- | Assignment is less |
| correct and   | least 90% complete | 89% complete and   | than 70% complete  |
| complete.     | and correct.       | correct.           | and correct.       |

The analysis question in Step 8a will be evaluated using this rubric:

|                       |                                                                                                    | Does Not Meet                                                                                                    |
|-----------------------|----------------------------------------------------------------------------------------------------|----------------------------------------------------------------------------------------------------|
| Standard              | Meets Requirements                                                                                       | Requirements                                                                                                    |
| Answer is reasonable. | Answer addresses the<br>question prompt and is<br>factually correct or a<br>reasonable interpretation of | Answer does not address<br>the question prompt, is<br>factually incorrect, or is an<br>unreasonable interpretation |
|                       | available data.                                                                                          | of available data.                                                                                                 |
| Answer is supported.  | Logical rationale is provided to support the given answer.                                               | Logical rationale is not<br>provided to support the<br>given answer.                                               |

#### References

- [1] "Historical & Statistical Data," West Virginia Office of Miners' Health, Safety and Training, May 18, 2021. Available: https://minesafety.wv.gov/historical-statistical-data/.
- [2] "Annual Coal Report: Table 30," *Energy Information Administration*, Oct. 05, 2020. Available: *http://www.eia.gov/coal/annual/*.